م شرکت دانش بنیان مهین ره آورد مهبود

عنوان سند: آموزش ابزار Multiple Ring Buffer در نرم افزار ArcGIS

ہمراہ با مثال کاربردی

یا یکاه دانش GISLab.ir

نوع سند: رابهای نرم افزار

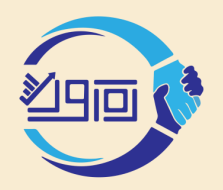

م ازار MultipleRingBuffer وزم افزار ArcGIS

شرکت دانش بنیان بهین ره آورد بهبود

با استفاده از این ابزار میتوانید حریمهای متعددی با فواصل دلخواه برای عارضههای نقطهای، خطی و سطحی ایجاد نمایید.

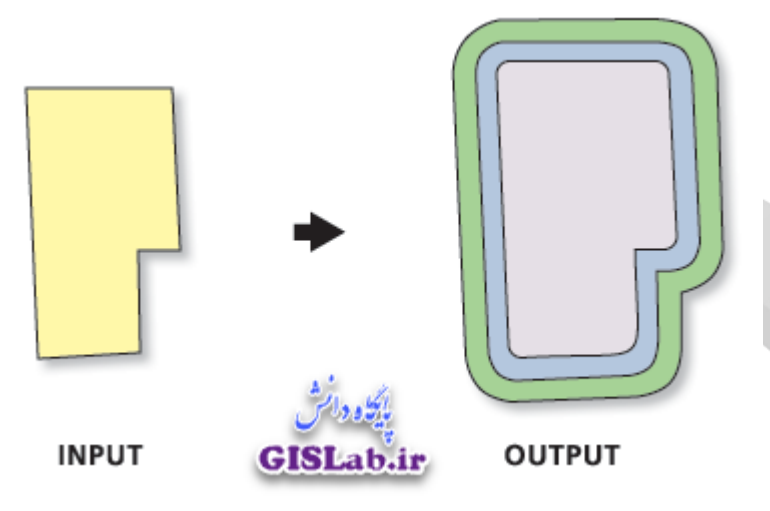

برای اجرای این ابزار، منوی آن را از مسیر زیر اجرا نمایید :

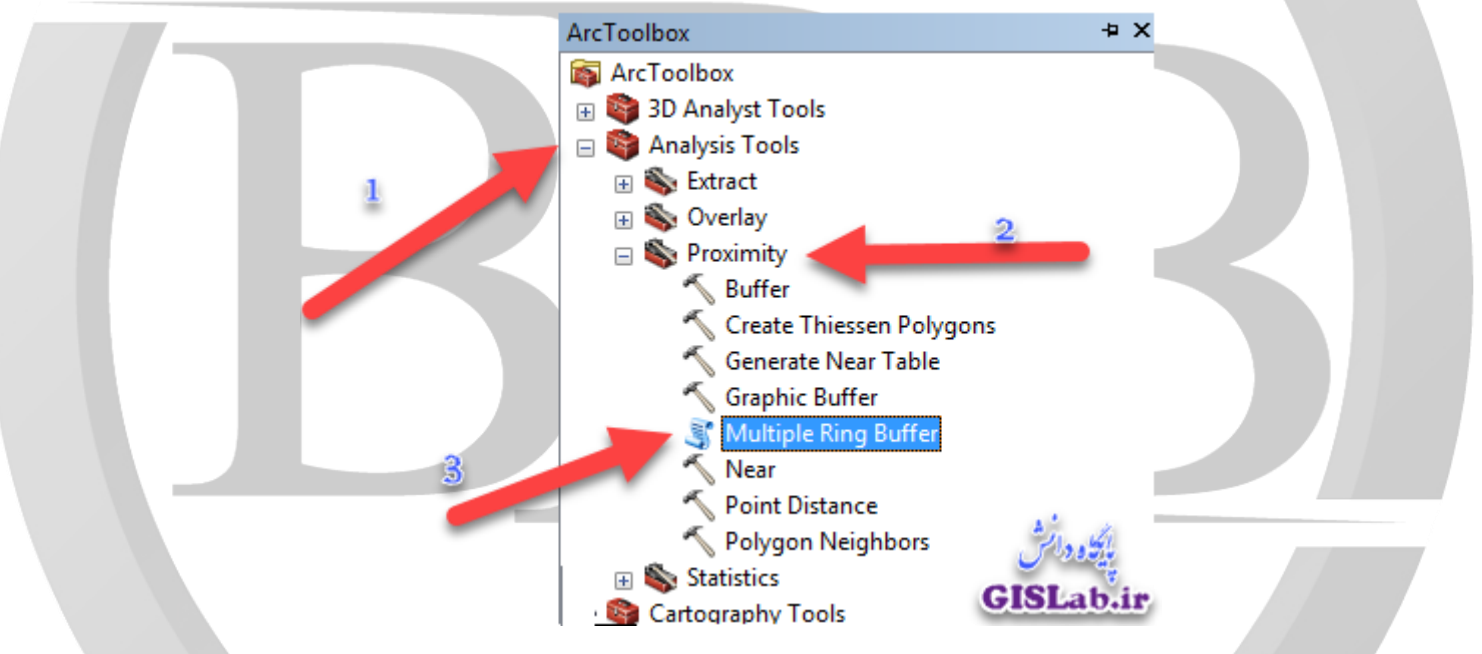

در ابزارهای Analysis Tools ابزار Proximity و در آخر ابزار Multiple Ring Buffer را اجرا و سپس مطابق با تنظیمات زیر اقدام نمایید.

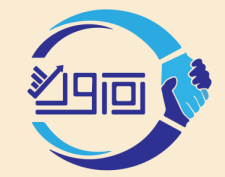

## شرکت دانش نیان بین رو آورد ببود شرابزار MultipleRingBuffer «زم افزار ArcGIS

| 3 Multiple Ring Buffer                        |                                                         | در قسمت Input Feature لایهی حریمها را          |
|-----------------------------------------------|---------------------------------------------------------|------------------------------------------------|
| Input Features                                | Multiple Ring Buffer                                    | مشخص نمایید. میتوانید هم از محیط نرمافزار و هم |
|                                               | দিট<br>Creates multiple buffers at                      | از محیط سیستم داده را معرفی نمایید.            |
|                                               | specified distances around<br>the input features. These | در بخش Output Feature class نام و مسير         |
| Distances                                     | buffers can optionally be<br>merged and dissolved using | ذخيره داده حريم ايجاد شده، تعيين شود.          |
| · · · · · · · · · · · · · · · · · · ·         | the buffer distance values to<br>create non-overlapping | در گزینه Distances فاصله حریمها را مشخص        |
|                                               | buffers.                                                | نمایید.                                        |
| 1                                             | INPUT                                                   | با استفاده از گزینه + میتوانید، فاصلههای مدنظر |
|                                               |                                                         | خود را اضافه نمایید.                           |
|                                               |                                                         | در بخش Buffer Unit واحد فاصله حريم تعيين       |
| Buffer Unit (optional) Default                |                                                         | مىشود.                                         |
| Field Name (optional)<br>distance             | +                                                       | در قسمت Field Name نام فیلد فاصله حریم در      |
| Dissolve Option (optional)                    | OUTPUT                                                  | داده خروجی نمایش داده می شود.                  |
| ALL  Outside Polygons Only (optional)         |                                                         | در قسمت Dissolve نیز دو گزینه موجود است.       |
|                                               |                                                         | گزینه اول ALL که بیانگر این است که هیچکدام از  |
| يلك دوابش                                     |                                                         | فيلدهاى لايه ورودى در لايه خروجى وجود نداشته   |
| GISLab.ir OK Cancel Environments << Hide Help | Tool Help                                               | باشند و گزینه دوم NONE یعنی فیلدها بدون تغییر  |
|                                               |                                                         | در لایه خروجی لحاظ شوند.                       |

## مثال کاربردی :

فرض کنید در مرکز شهر نیشابور، زلزلهای رخ داده است و میخواهیم شعاع تخریب زلزله را بر اساس فاصلههای ۱، ۵ و۱۰ کیلومتری تعیین کنیم.

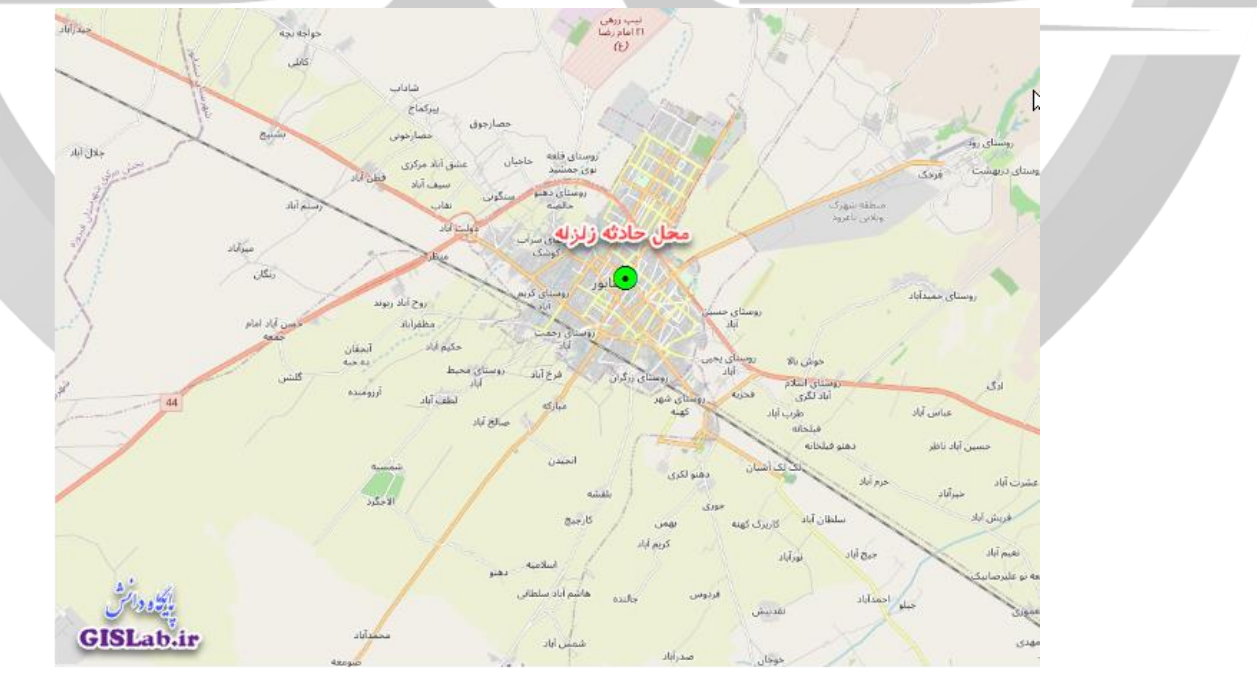

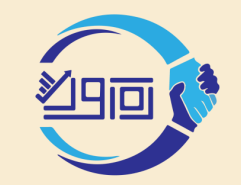

پس از معرفی لایه نقطهای حادثه و تعیین فواصل ذکر شده، میتوان به راحتی شعاع تخریب زلزله بر روی نقشه را مشاهده کرد.

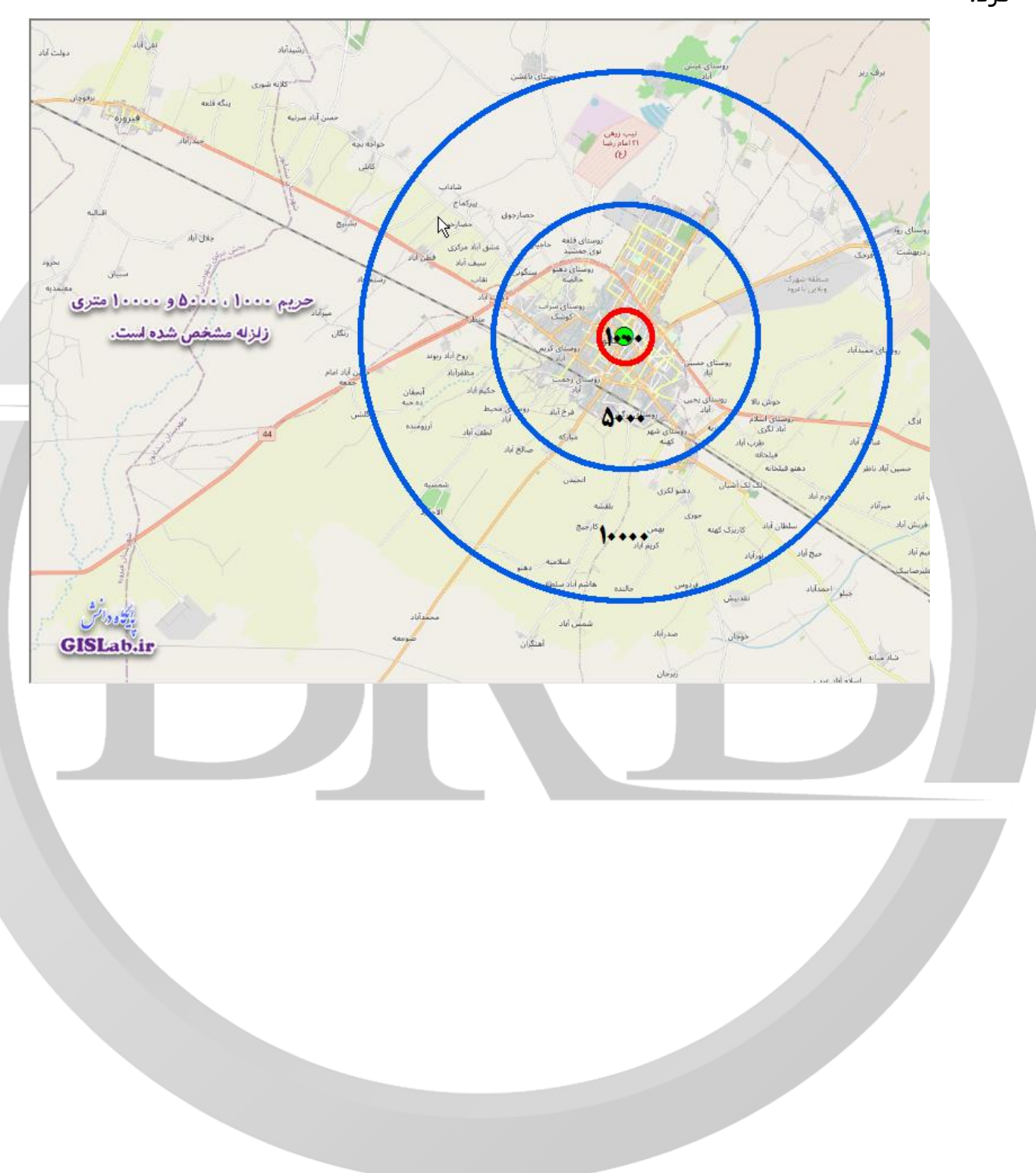